# Excel规划求解工具 在多项目投资决策中的应用

# 王 洁

(枣庄学院经济与管理学院 山东枣庄 277160)

【摘要】当企业投资可选项目数量较多,又有许多限制条件,而且资金成本不固定时,手工条件下解决此类问题 比较困难。本文通过一个实例,介绍了Excel中规划求解工具在多项目投资决策中的应用,为企业确定项目最优投资 组合提供了一种快速高效的方法。

【关键词】最优投资组合 规划求解 约束条件 资金成本

一、引言

现实中,企业经常会面临多个项目的选择问题,并 且,企业的资源往往是有限的,备选项目之间的关系可能 还会构成一些限制。此外,企业资金成本随着筹资量的增 加而升高。当可选项目较少时,用项目组合法能够得到正 确的结果。但当可选项目较多时,因为可能的项目投资组 合有 2<sup>n</sup>-1(设有 n 个独立项目)个,要穷尽所有的项目投资 组合工作量很大。而 Excel 提供的规划求解工具,可以非 常便捷地求解线性规划模型的最优解。

二、实例分析

(一)问题描述

某公司2014年有10个独立的投资项目可供选择,相关部门收集到的数据如表1所示。

表1 10个项目的现金流 单位:万元 А С Н в D E F G T T К 项目1 项目2 项目3 项目4 项目5 项目6 项目7 项目8 项目9 项目10 2 初始投资 -300-1.900-300-1.200-900 -1.100-800-900-600-4003 第1年 -100-300 -100 230 -100270 -200120 -300280 4 第2年 320 118 230 620 270220 200 120 420 280 5 第3年 118 230 620 270 220 200 120 420 320 280 第4年 6 118 230 620 270 220 200 120 420 320 280 7 第5年 118 230 620 270 220 200 120 420 320 280 第6年 118 8 230 620 270220 200 420 320 280 9 第7年 118 230 270 220 200 420 280 10 第8年 280 118 230 220 200 11 第9年 230 220 200 280

项目1、项目2、项目3和项目4为四选一项目,即这四 个项目中必须选一个,且只能选一个。项目6是项目7的 预备项目,即选择了项目6才可以选择项目7。项目8和项 目10是互斥项目,即不能同时选择项目8和项目10。

该公司的资金成本不固定,具体而言,该公司筹资总

额小于等于1000万元时,资金成本为9%;筹资总额大于 1000万元、小于等于2000万元时,资金成本为10%;筹资 总额大于2000万元时,资金成本为11%,该公司最多能筹 集到资金4000万元。经计算,每个项目的净现值均大于 零。要求给出可行的最优投资组合。

(二)建立数学模型

1. 定义自变量和因变量。设X<sub>i</sub>(i=1,2,3,…,10)为这 10个项目的选择权变量,若投资组合中包含该项目,则取 值1,否则取值0。设Y为投资组合总的净现值。

 确定目标函数。MaxY=NPV<sub>1</sub>×X<sub>1</sub>+NPV<sub>2</sub>×X<sub>2</sub>+ NPV<sub>3</sub>×X<sub>3</sub>+…+NPV<sub>10</sub>×X<sub>10</sub>

求可行的最优投资组合,即求解出哪几个X取值为1 时,能满足所有的约束条件,同时使Y最大。

3. 列出约束条件。

(1)X<sub>i</sub>(i=1,2,3,…,10)只能取值1或

0:X<sub>1</sub>,X<sub>2</sub>,X<sub>3</sub>,…,X<sub>10</sub>bin二进制。

(2)项目1、项目2、项目3和项目4为四 选一项目:X<sub>1</sub>+X<sub>2</sub>+X<sub>3</sub>+X<sub>4</sub>=1。

(3)项目6是项目7的预备项目:X<sub>6</sub>≥ X<sub>7</sub>。即:X<sub>6</sub>-X<sub>7</sub>≥0。

(4)项目8和项目10是互斥项目:X<sub>8</sub>+ X<sub>10</sub>≤1。

(5)该公司最多能筹集到资金4000万元:初始投资总额:Z1=-300X1-800X2-

 $1 900X_3 - 900X_4 - 600X_5 - 400X_6 - 300X_7 - 1 200X_8 - 900X_9 - 1 100X_{100}$ 

第1年现金流Z<sub>2</sub>=-100X<sub>1</sub>+230X<sub>2</sub>-100X<sub>3</sub>+270X<sub>4</sub>-300X<sub>5</sub>-200X<sub>6</sub>+120X<sub>7</sub>-300X<sub>8</sub>-100X<sub>9</sub>+280X<sub>10</sub>。

若 $Z_2 \leq 0$ ,  $|Z_1 + Z_2| \leq 4000$ ;  $Z_2 > 0$ ,  $|Z_1| \leq 4000_\circ$ 

## (三)在Excel中建立规划求解模型

1. 输入原始数据。打开一张 Excel 工作表,将题目所 给原始数据输入,如表1所示。

2. 数据准备。如表2所示。

表 2

数据准备相关公式

|    | А                                               | В                                      | С                                   | D                                   | Е                                  | F                                   | G                                   | Н                                   | Ι                                   | J                                   | К                                   |
|----|-------------------------------------------------|----------------------------------------|-------------------------------------|-------------------------------------|------------------------------------|-------------------------------------|-------------------------------------|-------------------------------------|-------------------------------------|-------------------------------------|-------------------------------------|
| 12 |                                                 |                                        |                                     |                                     |                                    |                                     |                                     |                                     |                                     |                                     |                                     |
| 13 | 结果                                              | X <sub>1</sub>                         | X <sub>2</sub>                      | X <sub>3</sub>                      | $X_4$                              | X <sub>5</sub>                      | X <sub>6</sub>                      | X <sub>7</sub>                      | X <sub>8</sub>                      | X9                                  | X <sub>10</sub>                     |
| 14 | 初始投                                             | 资总额 Z <sub>1</sub>                     | =SUMPRODUCT(B2:K2,B13VK13)          |                                     |                                    |                                     |                                     |                                     |                                     |                                     |                                     |
| 15 | 第1年現金流Z <sub>2</sub> =SUMPRODUCT(B2:K2,B13VK13) |                                        |                                     |                                     |                                    |                                     |                                     |                                     |                                     |                                     |                                     |
| 16 | 筹资                                              | 筹资总额 =IF(C15<=0,ABS(C14+C15),ABS(C14)) |                                     |                                     |                                    |                                     |                                     |                                     |                                     |                                     |                                     |
| 17 | 资金                                              | 全成本                                    | =IF(C16 <                           | <=1 000,99                          | %,IF(C16                           | <=2 000,1                           | 10%,11%)                            | )                                   |                                     |                                     |                                     |
| 18 | 各项<br>目净值                                       | =NPV<br>(\$C\$17,<br>B3:B11)<br>+B2    | =NPV<br>(\$C\$17,<br>C3:C11)<br>+C2 | =NPV<br>(\$C\$17,<br>D3:D11)<br>+D2 | =NPV<br>(\$C\$17,<br>E3:11)<br>+E2 | =NPV<br>(\$C\$17,<br>F3:F11)<br>+F2 | =NPV<br>(\$C\$17,<br>F3:F11)<br>+F2 | =NPV<br>(\$C\$17,<br>G3:G11)<br>+G2 | =NPV<br>(\$C\$17,<br>H3:H11)<br>+H2 | =NPV<br>(\$C\$17,<br>I3:I11)<br>+I2 | =NPV<br>(\$C\$17,<br>J3:J11)<br>+J2 |
| 19 | 投资组合总的净现值Y =SUMPRC                              |                                        |                                     |                                     | ODUCT(                             | B18:K18,I                           | B13:K13)                            |                                     |                                     |                                     |                                     |
| 20 |                                                 | 项目                                     | 1、2、3、4 四                           | 1选一                                 | =B13+C13+D13+E13                   |                                     |                                     |                                     |                                     |                                     |                                     |
| 21 | · 约束<br>2 条件                                    | 项目6是7的预备项目                             |                                     |                                     | =G13-H13                           |                                     |                                     |                                     |                                     |                                     |                                     |
| 22 |                                                 | 项目8和10是互斥项目                            |                                     |                                     | =I13+K13                           | 3                                   |                                     |                                     |                                     |                                     |                                     |
| 23 |                                                 | 最                                      | 多筹集4000万                            |                                     | =C16                               |                                     |                                     |                                     |                                     |                                     |                                     |

(1)选一个区域作为决策结果区。如本例选B13:K13 区域,由于现在决策结果未知,所以用"X<sub>1</sub>,…,X<sub>10</sub>"表示。

(2)计算初始投资总额 Z<sub>1</sub>。选择 C14 单元格,输入公 式"=SUMPRODUCT(B2:K2,B13:K13)"。Excel 中的函 数 SUMPRODUCT()是用来求长度相等的数组或者区 域对应元素乘积的和。

(3)计算第1年现金流Z<sub>2</sub>。选择C15单元格,输入公式 "=SUMPRODUCT(B3:K3,B13:K13)"。

(4)计算该公司总共需要筹集多少资金。选择C16单 元格,输入公式"=IF(C15<=0,ABS(C14+C15),ABS (C14))"。Excel提供了一个非常有用的逻辑判断函数IF ()。该函数有三个参数,第一个参数是逻辑判断条件,当 逻辑判断条件为真,公式所在单元格返回第二个参数的 值或执行第二个参数的操作;当逻辑判断条件为假,公式 所在单元格返回第三个参数的值或执行第三个参数的操 作。函数ABS()是用来求绝对值的函数。

(5)确定资金成本。选择C17单元格,输入公式"=IF (C16<=1000,9%,IF(C16<=2000,10%,11%))"。

(6)计算各个项目的净现值。选择B18单元格,输入公式"=NPV(\$C\$17,B3:B11)+B2",回车,移动鼠标到该单元格的右下角,当鼠标变成实心十字时,按住鼠标左键向右拖动至K18单元格。NPV()函数用来计算某项投资未来现金流量的总现值,它的第一个参数是该项目的资金成本,第二个参数是第一期期末的现金流,第三个参数是第二期期末的现金流,以此类推。由于该函数没有考虑第一期期初的现金流,即初始投资,所以该函数的值减去初始投资才是该项目的净现值。\$C\$17代表对C17单元格的绝

对引用,这样,向右拖动时,该参数的值就不会发生变化。

(7)计算投资组合总的净现值Y。选择D19单元格,其为目标函数所在单元格,输入公式"=SUMPRODUCT (B18:K18,B13:K13)"。

(8)做约束条件的数据准 备。项目1、项目2、项目3和项 目4为四选一项目,选择E20单 元格,输入公式"=B13+C13+ D13+E13"。项目6是项目7的 预备项目,选择E21单元格,输 入公式"=G13-H13"。项目8和 项目10是互斥项目,选择E22 单元格,输入公式"=I13+ K13"。该公司最多能筹集到资 金4000万元,选择E23单元 格,输入公式"=C16"。

3. 设置规划求解工具中的 要素。Excel中要有规划求解工

具,要求安装 Excel 时选择"完全安装"。启用时,选择"工 具"菜单下的"加载宏",勾选"规划求解",点"确定"。这 样,"工具"菜单下就会有"规划求解"子菜单。选择"工具" 菜单下的"规划求解",打开规划求解参数对话框。

(1)设置目标单元格。选择因变量所在单元格\$D\$19, 等于选最大值。

(2)设置可变单元格。可变单元格在求解时其数值不断调整,至满足所有约束条件,并使目标单元格达到最大值、最小值或目标值。本例选择\$B\$13:\$K\$13区域,见图1。

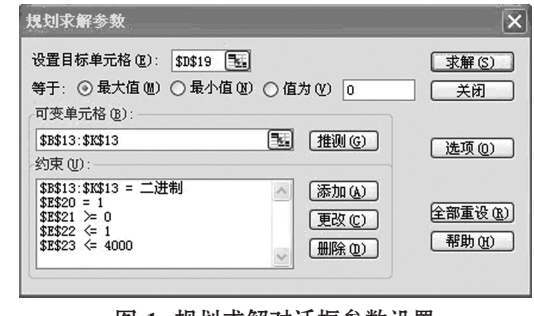

图 1 规划求解对话框参数设置

(3)添加约束条件。点击"添加"按钮,打开添加约束 对话框,添加自变量的0-1约束,如图2所示。接着点击添 加约束对话框的"添加"按钮,依次输入其他四个约束条 件。点击"确定"。

| 添加约束                               | ×                  |
|------------------------------------|--------------------|
| 单元格引用位置<br>\$B\$13:\$K\$13 💽 bin 🛩 | 约束值 (C):<br>二进制 💽  |
| 确定 取消                              | 添加(A) 帮助(H)        |
|                                    | → Lvzt liet vit me |

图 2 添加约束对话框设置

# 金蝶KIS专业版进销存初始数据分析与处理

### 游旭初 王彩纹

(江西科技师范大学经济管理学院 南昌 330038 江西省胸科医院 南昌 330002)

【摘要】本文分析企业启用ERP系统进行进销存业务核算与管理时存在的各种初始化数据,并以金蝶KIS专业版为例,阐明初始化数据在期初、期间处理的关键及常见问题,以期为财会实务工作者提供参考。

【关键词】ERP 进销存 初始数据 金蝶KIS

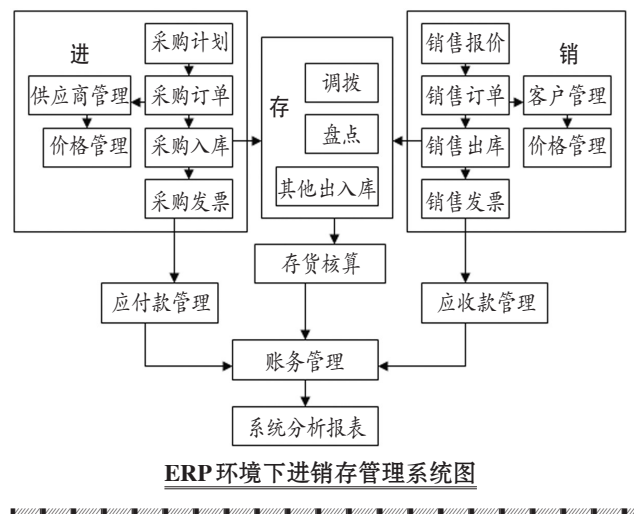

# 一、ERP环境下进销存管理系统的构成

#### (四)规划求解

点击规划求解参数对话框的"求解"按钮,选择"保存 规划求解结果",点击"确定",得到规划求解结果,如表3:

|    | 表 3 规划求解结果           |                   |             |      |       |       |       |       |       |      |       |
|----|----------------------|-------------------|-------------|------|-------|-------|-------|-------|-------|------|-------|
|    | А                    | В                 | С           | D    | Е     | F     | G     | Н     | Ι     | J    | Κ     |
| 12 |                      |                   |             |      |       |       |       |       |       |      |       |
| 13 | 结果                   | 0                 | 1           | 0    | 0     | 1     | 1     | 1     | 0     | 0    | 1     |
| 14 | 初始投                  | 资总额Z <sub>1</sub> | -3 200      |      |       |       |       |       |       |      |       |
| 15 | 第1年现金流Z <sub>2</sub> |                   | 130         |      |       |       |       |       |       |      |       |
| 16 | 筹资总额                 |                   | 3 200       |      |       |       |       |       |       |      |       |
| 17 | 资金                   | 资金成本              |             | 11%  |       |       |       |       |       |      |       |
| 18 | 各项<br>日净<br>现值       | 110.8             | 473.5       | 74.3 | 372.3 | 149.7 | 347.0 | 143.5 | 130.5 | 75.4 | 450.4 |
| 19 | 投资组                  | 且合总的净             | 现值Y 1564.13 |      |       |       |       |       |       |      |       |
| 20 |                      | 项目1、2             | 2、3、4四道     | 七一   | 1     |       |       |       |       |      |       |
| 21 | 约束<br>条件             | 项目6是7的预备项目        |             |      | 0     |       |       |       |       |      |       |
| 22 |                      | 项目8和10是互斥项目       |             |      | 1     |       |       |       |       |      |       |
| 23 |                      | 最多筹               | 最多筹集4000万   |      |       | 3 200 |       |       |       |      |       |

进销存指企业对采购(进)→入库(存)→销售(销)管 理活动的动态管理过程的描述。如图所示,ERP环境下进 销存管理系统是集进货、存储、销售及财务于一体的综合 信息系统,包括采购管理系统、销售管理系统、仓存管理 系统、存货核算系统、应收应付系统、账务处理系统等。

## 二、金蝶 KIS 进销存过程描述及初始数据分析

进,指询价→采购→入库与付款的过程;销,指报价 →销售→出库收款的过程;存,指盘点、调拨、退货、领料 等影响库存数量的出入库的过程。

#### (一)进过程描述及初始数据分析

进过程描述:①采购部门根据企业的实际需求制定 采购计划;②采购部门通过询价、比价等方式确定供应 商,并向其下发采购订单;③供应商按照订单的要求定期

从表3中可知,最优解为:在现有的约束条件下,选择项目2、项目5、项目6、项目7、项目10,可以使该公司投资项目总的净现值最大,即为1564.13万元。采用该投资组合方案,公司需要筹集资金3200万元,资金成本为11%。

该模型建立后,如果项目的原始数据发生变化,如项 目的现金流、约束条件、资金成本变动情况发生变化,只需 将 Excel 中的原始数据和数据准备做相应调整,打开规划 求解参数对话框,点击"求解"按钮,就能得到新的可行的 项目最优投资组合结果。当备选的独立项目很多、限制条 件很多时,该方法的优越性尤为明显。需要说明的是,有 时候项目投资组合的最优解并不唯一,但 Excel 规划求解 工具一次只能给出一个最优解,因此,这有待进一步完善。

### 主要参考文献

1. 陈国栋.净现值为随机值时多项目投资的最优决 策.财会月刊,2012;33

2. 李滨江.基于投资组合理论的企业多项目投资管理 研究.价值工程,2012;12

2014.2上•91•□